## How to drop a course

In the Student Dashboard, you can view your current, completed, and not completed courses.

To drop a currently in progress course, click the **In Progress** tab [1].

To drop a completed course, click the **Completed** tab [2].

To drop a course you did not complete, click the **Not Completed** tab [3].

|                  | THE UNIVERSITY OF BRITISH COLUMBIA<br>Okanagan Campus | Test User 👻 岸  |
|------------------|-------------------------------------------------------|----------------|
| 1<br>In Progress | 2 3<br>Completed Not Completed                        | PDF Transcript |
|                  |                                                       |                |

Locate the course or program and click the **Settings** icon [1]. Click **Drop Course** [2].

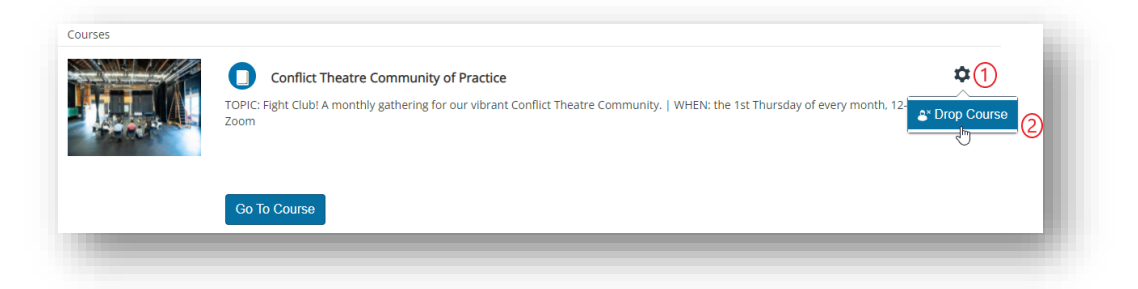

UBCO's Canvas Catalog will confirm you want to drop the course. Click the **Drop** button.

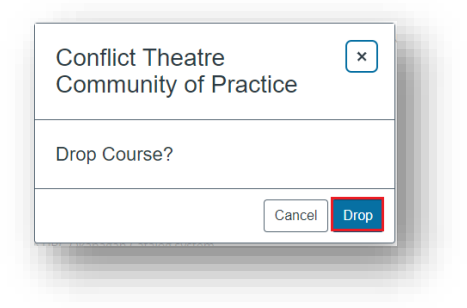